## имени 3

# Инструкция по настройке шаблонов, печатаемых после печати записи или раздела

### License Warning

You are using an UNLICENSED copy of **Scroll Word Exporter**. Do you find Scroll Word Exporter useful? Consider purchasing it today: https://marketplace.atlassian.com/apps/24982/scroll-word-exporter-for-confluence?tab=overview&hosting=cloud

- 1. Описание алгоритма
- 2. Типы шаблонов
  - 1. Шаблон привязанный к записи
  - 2. Шаблон привязанный к разделу для печати после записи
  - 3. Шаблон привязанный к разделу для печати раздела
- 3. Инструкция привязки шаблона
  - 1. Привязка шаблона к разделу
  - 2. Привязка шаблона к записи

### Описание алгоритма

Алгоритм печати шаблона после записи подразумевает настройку и формирование шаблонов и привязки их к записи или разделу записей для печати.

Создание шаблона аналогично созданию любого другого шаблона в МИС MGERM.

#### ВНИМАНИЕ!

Источником данных для данных шаблонов будет амбулаторная карта пациента!

Шаблоны выводятся на печать как отдельный блок и могут быть отключены при печати врачом с помощью "галочки" в начале шаблона

|                                                                                                    | Город здоровья                                                                                                    |
|----------------------------------------------------------------------------------------------------|----------------------------------------------------------------------------------------------------|
|                                                                                                    | Скрыть заголовок с реквизитами центра                                                                                                    |
| ФИО: ТЕСТ Алексей ПЕТРОВИЧ 01-01-2001 г. р.                                                                                                    | Au6. sapra: 319319                                                                                                    |
|                                                                                                    | Скрыть номер амб карты Скрыть номера. Отобразить номера                                                                                                    |
|                                                                                                    | Скрыть информацию о пациенте                                                                                                    |
| ОЗ-02-2020 Дополнительный прием оторинолар                                                                                                    | инголога                                                                                                    |
| Жалобы на: ваыпывал.                                                                                                    |                                                                                                    |
| Анамнез, выалывалывал.                                                                                                    |                                                                                                    |
| Диагноз по МКБ Х:                                                                                                    |                                                                                                    |
| A46 Poea                                                                                                    |                                                                                                    |
| Диагноз клинический: А46 Рожа.<br>Диагноз conymcmøyющий:                                                                                                    |                                                                                                    |
| <ul> <li>R12 Изжога.</li> </ul>                                                                                                    |                                                                                                    |
| «С планом обследования и лечения ознакомлен(а), р                                                                                                    | екомендации врача мне понятны»                                                                                                    |
|                                                                                                    | Врач высшей категории Педиатр ТЕСТ-Врач Владимир Викторович<br>Скрыть информацию о пользователе                                                                                                    |
|                                                                                                    | Заведующий отделением                                                                                                    |
|                                                                                                    | Скрыть информацию о заведующем                                                                                                    |
| Мие., ТЕСТ Алексей ПЕТРОВИЧ 01-01-2001 года рокдиная, в досту-<br>туралитата обследований, налачан заболеваний (соновного в сопустну)<br>Я поставица) в клинетность прима об видикадляльной непроносомости<br>с сообщаца) правдиные подново наслодственность, в также об укотр<br>Я навидуација о том, что вые необходемо регулярно преземать назани<br>теретичности и почанств. | твый для мни форме дивы полные и кочсторонные размятични о состояны моего здоровы на настоящий номент, вслочан сверения о дажнозе<br>поцих) и на осложенияй, а также возможные варяатта рокотов заболековай и их прогих.<br>личарствивах призартив, обо кота перенесенных наков и канестных мае транала, операциях, заболеканиях, о призонанимых личарственных средствах<br>иболика аконских, нарихитеских и политеских содств.<br>невые трепараты и двутие интара. Содов, начаданное сообщать врачу о любом ухуданием самочуюствая, согласованить с врачки преня любых не |
| Я предупрежден(а) и остоянию, что отказ от личения, нисоблюдные л                                                                                                    | очебно-охранятельного релима, реклиждарий медидинских работников, релима прихадатов, безконтрольное самолечение могут осложият                                                                                                    |
| процесс лечения и отридательно сказаться на состоянии здоровья.                                                                                                    |                                                                                                    |
| процесс лечения и отрицательно сказаться на состоянии здоровыя.<br>Пациент/законный представятель:/ ТЕСТ Але<br>Врач:/ТЕСТ-Вран                                                                                                    | ксей ПЕТРОВИЧ<br>Внадюмар Викторович                                                                                                    |

### Типы шаблонов

Шаблон для печати может быть привязан к записи тремя способами:

- Привязан непосредственно к записи
- Привязан к разделу для печати после записи
- Привязан к разделу для печати всего раздела

### Шаблон привязанный к записи

При привязке шаблона к записи, он будет выводиться на печать совместно с записью, при печати через стандартный алгоритм печати записи (т.е. если к записи не привязан специальный шаблон печати). Данные шаблоны выводятся совместно с шаблонами привязанными к разделу для печати записи.

### Шаблон привязанный к разделу для печати после записи

Такой шаблон будет вести себя аналогично шаблону привязанному к записи, только назначается один шаблон на весь раздел. Например если к разделу "Консультации специалистов" привязан шаблон "ИДС на мед вмешательство" и в разделе находятся протоколы "Консультация терапевта", "Консультация хирурга", "Консультация педиатра", то шаблон "ИДС на мед вмешательство" будет распечатан при печати любой из записей "Консультация терапевта", "Консультация хирурга", "Консультация педиатра". Данные шаблоны выводятся совместно с шаблонами привязанными к записи.

### Шаблон привязанный к разделу для печати раздела

Данный шаблон будет распечатан при печати раздела блоком с помощью специальной кнопки.

### Инструкция привязки шаблона

### Привязка шаблона к разделу

Перейдите в раздел "Настройка"

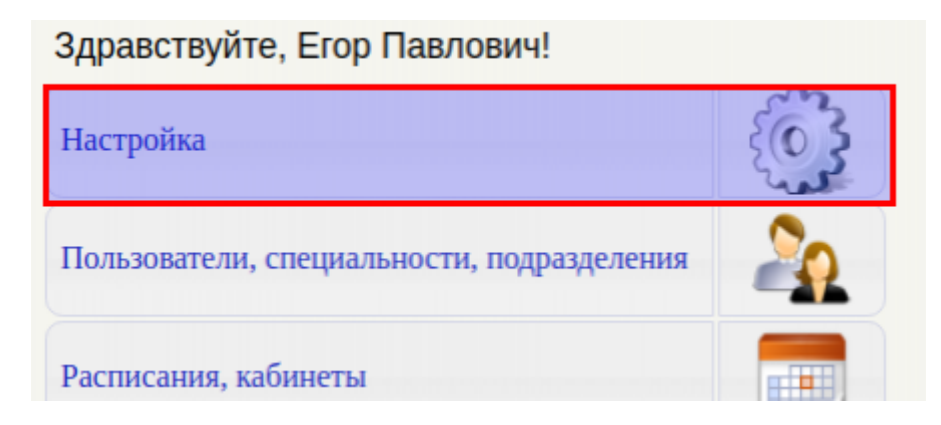

Перейдите в раздел "Добавление новых разделов и записей в электронную историю болезни. Настройка шаблонов протоколов."

| Добавление новых разделов и записей в электронную историю болезни.<br>Настройка шаблонов протоколов. |  |
|----------------------------------------------------------------------------------------------------|--|
| Шаблоны печатных документов                                                                          |  |

Выберите необходимый раздел и нажмите на кнопку "Редактировать список шаблонов для печати после записи или раздела"

| - | 440 | nut financiana and a second second seco | - |      | 1.19 |
|---|-----|----------------------------------------------------------------------------------------------------|---|------|------|
| 8 | 201 | Колопроктология                                                                                                    | 8 | -    | 18   |
| 8 | 191 | Комплексные программы                                                                                                    | 8 | -    | 68   |
| 8 | 111 | Консультации специалистов                                                                                                    | 8 | -    | - 68 |
|   | 112 | Контрацепция                                                                                                    | 8 | - 60 | 13   |
|   | 113 | Контурная пластика                                                                                                    | 8 | 9    | 18   |
| 2 | 105 | Косметология                                                                                                    | 2 | -    | 1.8  |

Вы увидите список шаблонов привязанных к разделу или пустую таблицу.

|              | 🗘 🦘 |
|--------------|-----|
| Список пуст. |     |
|              |     |
|              |     |
|              |     |

### Нажмите кнопку "Привязать новый шаблон"

|              | <b>O (</b> |
|--------------|------------|
| Список пуст. |            |
|              |            |
|              |            |
|              |            |

### Будет выведен список шаблонов системы

### Выберите необходимый шаблон и нажмите кнопку "Привязать шаблон"

| Выбрать новый шаблон для раздела 'Консультации специалистов': |   |
|---------------------------------------------------------------|---|
| Имя шаблона                                                   |   |
| act_final_amb.html                                            | 0 |
| route_sheet.html                                              | 0 |
| colposcopy.html                                               | 0 |
| clean_rent_template.html                                      | 0 |
| form-025-u-87.html                                            | 0 |
| final_stac_bill.html                                          | 0 |
| contract_gz.html                                              | 0 |
| print_one_click.html                                          | 0 |
| contract_pmu_avc.html                                         | 0 |
| contract_zapasnoi.html                                        | 0 |
| route_sheet.twig                                              | 0 |
| vrach_kom.html                                                | 0 |
| test.html                                                     | 0 |
| ana_result.html                                               | 0 |
| bill.html                                                     | 0 |
| contract_oms.html                                             | 0 |
| contract_predstavitel_new.html                                | 0 |
| contract_pmu.html                                             | 0 |
| doctor_after_template.twig                                    | 0 |
| predv_plan.html                                               | 0 |
| contract_predstavitel_new111.html                             | 0 |
| Ehokardiografiia.html                                         | 0 |
| print_pricelist.html                                          | 0 |
| reestr_bill.html                                              | 0 |

#### Новый привязанный шаблон появится в списке шаблонов

| Удален | Файл                       | Режим              | Порядок |   |   |   |
|--------|----------------------------|--------------------|---------|---|---|---|
|        | doctor_after_template.twig | При печати раздела | 0       | Ť | Ť | 2 |

Для изменения порядка вывода шаблонов нажмите кнопку "Поднять выше в очереди", чтобы шаблон выводился раньше, или "Опустить ниже в очереди", чтобы шаблон выводился позже

06-07-2025 06:14 5/7

| Удален | Файл                       | Режим              | Порядок |   |   |   |
|--------|----------------------------|--------------------|---------|---|---|---|
|        | doctor_after_template.twig | При печати раздела | 0       | Ť | Ť | 2 |

Чтобы изменить режим шаблона нажмите кнопку "Сменить режим шаблона"

| Удален | Файл                       | Режим              | Порядок |   |   |    |
|--------|----------------------------|--------------------|---------|---|---|----|
|        | doctor_after_template.twig | При печати раздела | 0       | Ť | 1 | æ. |

Чтобы удалить шаблон из печати поставьте галочку "Удален" и нажмите кнопку "Сохранить изменения"

| Удален | Файл                       | Режим              | Порядок |   |   |   |
|--------|----------------------------|--------------------|---------|---|---|---|
|        | doctor_after_template.twig | При печати раздела | 0       | Ť | 1 | 2 |

### Привязка шаблона к записи

Перейдите в раздел "Настройка"

| Здравствуйте, Егор Павлович!               |    |
|--------------------------------------------|----|
| Настройка                                  |    |
| Пользователи, специальности, подразделения | 20 |
| Расписания, кабинеты                       |    |

Перейдите в раздел "Добавление новых разделов и записей в электронную историю болезни. Настройка шаблонов протоколов."

| Шаблоны печатных документов | Добавление новых разделов и записей в электронную истори<br>Настройка шаблонов протоколов. | ю болезни. |
|-----------------------------|--------------------------------------------------------------------------------------------|------------|
|                             | Шаблоны печатных документов                                                                |            |

Выберите необходимый раздел и нажмите на кнопку "Записи раздела"

|         | _   |                                          |   | _                                                                                                    | _   |
|---------|-----|------------------------------------------|---|----------------------------------------------------------------------------------------------------|-----|
| Активен | ID  | Название раздела                         |   |                                                                                                    |     |
| 2       | 203 |                                          | 8 | -                                                                                                    | 18  |
|         | 152 | (НЕ ИСПОЛЬЗОВАТЫ) Рентгенология          | 8 | -                                                                                                    | 18  |
| 2       | 215 | cnon                                     | 8 | -                                                                                                    | 18  |
| e       | 181 | Акушерство и гинекология                 | 8 | in the second second second second second second second second second second second second second second second | 18  |
|         | 100 | Аплергалогия иммуналогия                 | 8 | 0                                                                                                    | 18  |
| 8       | 101 | Антицеллюлитные процедуры                | 8 | -                                                                                                    | 118 |
|         | 102 | Артроскопия                              | 8 |                                                                                                    | 18  |
|         | 103 | Внутриматочные оперативные вмешательства | 8 | -                                                                                                    | 118 |
| 8       | 187 | Врачебные манипуляции                    | 8 | -                                                                                                    | 18  |
|         | 104 | Гастроэнтерология                        | 2 | -                                                                                                    | 18  |

Выберите необходимую запись и нажмите кнопку "Редактировать список шаблонов для печати после записи"

| Скрыть | ID    | Имя записи                                                                   |   |   |    |   |    |
|--------|-------|------------------------------------------------------------------------------|---|---|----|---|----|
|        | 11516 | B01.001.002                                                                  | 8 | ۲ | ē, | 9 | 14 |
| 8      | 9092  | Анастезия аппликационная                                                     | 8 | 0 | ÷  | 0 |    |
| 8      | 9093  | Анестезия инъекционная                                                       | 8 | Ξ | -  | 0 | 13 |
|        | 9094  | Аппликация лекарств во влагалище                                             | 2 | Θ | ŵ  | 0 | 12 |
| a 74   | 6607  | Биопсия шейки матки радиоволновым скальпелем (Фотек) - без стоимости анализа | 8 | 0 | -  | 9 | 3  |

Вы увидите список шаблонов привязанных к записи или пустую таблицу.

|              | 😋 🤝 |
|--------------|-----|
| Список пуст. |     |
|              |     |
|              |     |
|              |     |

Нажмите кнопку "Привязать новый шаблон"

|              | • |
|--------------|---|
| Список пуст. |   |
|              |   |
|              |   |
|              |   |

Будет выведен список шаблонов системы

Выберите необходимый шаблон и нажмите кнопку "Привязать шаблон"

| Имя шаблона                       |   |
|-----------------------------------|---|
| act_final_amb.html                | 0 |
| route_sheet.html                  | 0 |
| colposcopy.html                   | 0 |
| clean_rent_template.html          | 0 |
| form-025-u-87.html                | 0 |
| final_stac_bill.html              | 0 |
| contract_gz.html                  | 0 |
| print_one_click.html              | 0 |
| contract_pmu_ave.html             | 0 |
| contract_zapasnoi.html            | 0 |
| route_sheet.twig                  | 0 |
| vrach_kom.html                    | 0 |
| test.html                         | 0 |
| ana_result.html                   | 0 |
| bill.html                         | 0 |
| contract_oms.html                 | 0 |
| contract_predstavitel_new.html    | 0 |
| contract_pmu.html                 | 0 |
| doctor_after_template.twig        | 0 |
| predv_plan.html                   | 0 |
| contract_predstavitel_new111.html | 0 |
| Ehokardiografiia.html             | 0 |
| print_pricelist.html              | 0 |
| reestr_bill.html                  | 0 |

### Новый привязанный шаблон появится в списке шаблонов

| Удален | Файл                       | Порядок |   |   |
|--------|----------------------------|---------|---|---|
|        | doctor_after_template.twig | 0       | Ť | Ţ |

Для изменения порядка вывода шаблонов нажмите кнопку "Поднять выше в очереди", чтобы шаблон выводился раньше, или "Опустить ниже в очереди", чтобы шаблон выводился позже

| Удален | Файл                       | Порядок |   |   |  |
|--------|----------------------------|---------|---|---|--|
|        | doctor_after_template.twig | 0       | Ť | 1 |  |

Чтобы удалить шаблон из печати поставьте галочку "Удален" и нажмите кнопку "Сохранить изменения"

| Список шаблонов для пе | чати после записи 'Анестезия аппликационная': |         |   |   |
|------------------------|-----------------------------------------------|---------|---|---|
| Удален                 | Файл                                          | Порядок |   |   |
| 8                      | doctor_after_template.bwig                    | 0       | Ť | 1 |
|                        | Сохранить изменения                           |         |   |   |

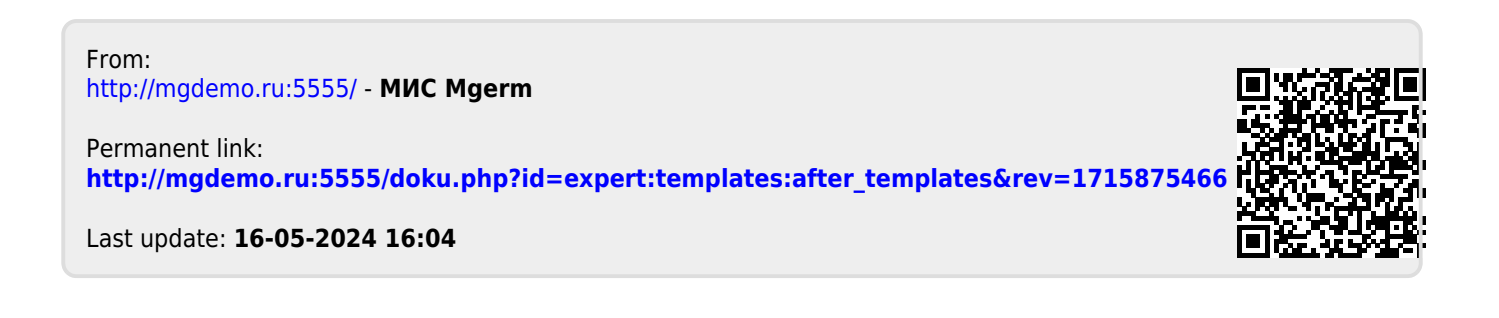